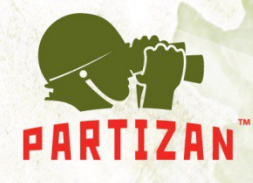

## Обновление прошивки IP камеры Partizan

Для успешного обновления прошивки IP камер Partizan необходимо:

- ✓ Используя ПО CMS или браузер Internet Explorer определить версию текущей прошивки устройства.
- Версия прошивки находится в меню "Главное меню -> Информация
  -> Версия". Код прошивки выделен красным цветом в примере:

Версия системы V4.02.R11.00002510,10010

- ✓ Код прошивки продублирован в названии файла прошивки. Исходя из полученного кода выбираем правильную прошивку устройства.
- Обновление прошивки устройства доступно через меню "Главное меню -> Инструменты -> Обновление".

BEST SOLUTION FOR COMPLETE SECURITY FROM EUROPEAN MANUFACTURER!